# 第 10 套 WORD 解答

### (1)【解题步骤】

步骤 1: 打开考生文件夹下的"Word 素材\_ 1. docx"文件, 单击【文件】 选项卡下"另存为"命令,在右侧的页面中单击"浏览",弹出"另存为"对话 框,浏览并选择考生文件夹,将"文件名"修改为"Word1",单击"保存"按 钮。

步骤 2: 单击【布局】选项卡下【页面设置】功能组右下角的"对话框启动器"按钮,弹出"页面设置"对话框,切换到"纸张"选项卡,将"纸张大小"设置为"A4";切换到"页边距"选项卡,将"页码范围/多页"设置为"对称页边距",将"页边距"的"上"设置为"2.5厘米","下"设置为"2厘米", "内侧"设置为"2.5厘米","外侧"设置为"2.厘米","装订线"设置为 "1厘米",如图 1.2.1 左。

步骤 3: 切换到"版式"选项卡,将"距边界"中的"页眉"和"页脚"分 别设置为"1.5 厘米",如图 1.2.1 右所示,单击"确定"按钮。

步骤 4: 选中文档中第一处红色文本段落,单击【开始】选项卡下【编辑】 功能组中的"选择"按钮,在下拉列表中选择"选定所有格式类似的文本",将 所有红色文本段落选中,然后单击左侧【样式】功能组中的"标题1"样式,将 所有红色文本段落应用"标题1"样式。

| 页面设置                                         |                          |                                                                    | 8                  | ×          | 页面设置                        |
|----------------------------------------------|--------------------------|--------------------------------------------------------------------|--------------------|------------|-----------------------------|
| 页边距                                          | 虢 布局                     | 文档网格                                                               |                    |            | 页边距                         |
| 页边距                                          |                          |                                                                    |                    |            | 节                           |
| 上(I):<br>内侧( <u>N</u> ):<br>装订线( <u>G</u> ): | 2.5 厘米<br>2.5 厘米<br>1 厘米 | <ul> <li>▶ 下(B):</li> <li>▶ 外側(Q):</li> <li>◆ 装订线位置(U):</li> </ul> | 2 厘米<br>2 厘米<br>靠左 | 4 V<br>4 V | 节的起<br>口 取消<br>页眉和页<br>口 奇伯 |
| 纵向(P)                                        | <b>横向(<u>S</u>)</b>      |                                                                    |                    |            | □ 首ī<br>距边界                 |

| 页面设置         |                  |        |        |   |
|--------------|------------------|--------|--------|---|
| 页边距          | 纸张               | 版式     | 文档网格   |   |
| 节            |                  |        |        |   |
| 节的起          | 始位置( <u>R</u> ): | 新建页    |        | ~ |
| 🗌 取消         | 间尾注(U)           |        |        |   |
| 页眉和页         | 脚                |        |        |   |
| 🗌 奇偶         | 页不同( <u>O</u> )  |        |        |   |
| 🗌 首页         | 〔不同(P)           |        |        |   |
| ne:+= m.     |                  | 页眉(出): | 1.5 厘米 | - |
| <u> 把以</u> 齐 |                  | 页脚(E): | 1.5 厘米 | • |
|              |                  |        |        |   |

图 1.2.1

步骤 5: 选中文档中第一处绿色文本段落,单击【开始】选项卡下【编辑】 功能组中的"选择"按钮,在下拉列表中选择"选择格式相似的文本",将所有 绿色文本段落选中,然后单击左侧【样式】功能组中的"标题 2"样式,将所有 绿色文本段落应用"标题 2"样式。

步骤 6: 鼠标右击【开始】选项卡下【样式】功能组中"标题 2"样式,在 弹出的快捷菜单中选择"修改",弹出"修改样式"对话框,单击下方的"格式" 按钮,在弹出的快捷菜单中选择"编号",弹出"编号和项目符号"对话框,单 击下方的"定义新编号格式"按钮,弹出"定义新编号格式"对话框,将"编号 样式"设置为"一,二,三(简)",将编号格式设置为"第一章"(注意此处的 "一"为域编号值,并非手工输入),如图 1.2.73 左所示,单击"确定"按钮, 关闭所有对话框。

| 定义新编号格式 ? 🔀                                                                         | 调整列表缩进量?                                                                         |
|-------------------------------------------------------------------------------------|----------------------------------------------------------------------------------|
| 編号格式<br>編号样式(N):<br>一, 二, 三 (简) ▼ 字休(E)<br>編号格式(Q):<br>第一章+<br>对齐方式(M):<br>左对齐<br>▼ | 编号位置(P):<br>0厘米 ←<br>文本缩进(I):<br>0厘米 ←<br>编号之后( <u>W</u> ):<br><mark>空悟</mark> ▼ |

| 定义新编号格式           | ? ×                                     |
|-------------------|-----------------------------------------|
| 编号格式              |                                         |
| 编号样式( <u>N</u> ): | ı — — — — — — — — — — — — — — — — — — — |
| ━, 二, 三 (简)       | 字体(E)                                   |
| 编号格式( <u>O</u> ): |                                         |
|                   |                                         |
|                   |                                         |
|                   |                                         |

图 1.2.2

步骤 7: 单击选中文档首页"第一章"自动编号,再单击鼠标右键并在弹出的快捷菜单中选择"调整列表缩进"命令,弹出"调整列表缩进量"对话框,将 "编号位置"和"文本缩进"均设置为"0厘米",将"编号之后"设置为"空 格",如图 1.2.2 中,单击"确定"按钮。在弹出的提示框中再单击"确定"按 钮。

步骤 8: 单击【视图】选项卡,勾选【显示】功能组中的"导航窗格"复选框,利用窗口右侧的导航窗格依次找到文档中每个"标题 1"样式的段落下方的第一个自动编号值,选中编号并单击鼠标右键,在弹出的快捷菜单中选择"重新开始于一"命令。

步骤 9: 鼠标右击【开始】选项卡下【样式】功能组中"正文 1"样式,在 弹出的快捷菜单中选择"修改",弹出"修改样式"对话框,单击下方的"格式" 按钮,在弹出的快捷菜单中选择"编号",弹出"编号和项目符号"对话框,单 击下方的"定义新编号格式"按钮,弹出"定义新编号格式"对话框,将"编号 样式"设置为"一,二,三(简)",将编号格式设置为"第一条"(注意此处的 "一"为域编号值,并非手工输入),如图 1.2.2 右。单击"确定"按钮,关闭 所有对话框。

步骤 10: 单击选中文档首页"第一条"自动编号,再单击鼠标右键并在弹出的快捷菜单中选择"调整列表缩进",弹出"调整列表缩进量"对话框,将"编号位置"设置为"0.75 厘米",将"文本缩进"设置为"0 厘米",将"编号之后"设置为"空格",如图 1.2.3 左所示,单击"确定"按钮。在弹出的提示框中再单击"确定"按钮。

| 调整列表缩进量 ? 💌                  | 查找和替换                                          |
|------------------------------|------------------------------------------------|
| 编号位置( <u>P</u> ):<br>0.75 厘米 | 查找(D) 替换(P) 定位(G)                              |
| 文本缩进(I): 0 厘米                | 查找内容( <u>N</u> ): 第[一二三四五六七八九十]@章<br>选项: 使用通配符 |

图 1.2.3

步骤 11:利用窗口右侧的导航窗格依次找到文档中每个"标题 1"样式的段 落下方的第一个"正文 1"样式自动编号值,单击鼠标右键,在弹出的快捷菜单 中选择"重新开始于一"命令。

步骤 12:单击【开始】选项卡下【编辑】功能组中的"替换"按钮,弹出"查 找和替换"对话框,在"查找内容"中输入"第【一二三四五六七八九十】@章" (注意:此处需要输入两个西文空格),单击下方的"更多"按钮,展开全部功能 区域,勾选下方的"使用通配符"复选框,如图 1.2.3 右所示,单击"全部替换" 按钮完成替换,最后关闭对话框。

步骤 13:继续单击【开始】选项卡下【编辑】功能组中的"替换"按钮,弹出"查找和替换"对话框,在"查找内容"中输入"第【一二三四五六七八九十】 @条 "(注意:此处需要输入两个西文空格),勾选下方的"使用通配符"复选框,如图 1.2.4 所示,单击"全部替换"按钮完成替换,最后关闭对话框。

| 查找和替换          | į                 |                |          |
|----------------|-------------------|----------------|----------|
| 查找( <u>D</u> ) | 替换( <u>P</u> )    | 定位( <u>G</u> ) |          |
| 查找内容           | ( <u>N</u> ): 第[一 | 二三四五六          | 大七八九十]@条 |
| 选项: 使用通配符      |                   |                |          |

#### 图 1.2.4

步骤 14: 单击【插入】选项卡下【页眉和页脚】功能组中的"页眉"按钮, 在下拉列表中选择"编辑页眉",进入页眉编辑界面。将光标置于首页页眉处, 单击【插入】选项卡下【文本】功能组中的"文档部件"按钮,在下拉列表中选 择"域",弹出"域"对话框,将"类别"设置为"链接和引用",在"域名" 列表框中选择"Style Ref",在右侧的"样式名"中选择"标题 1",如图 1.2.5 左所示,单击"确定"按钮关闭对话框。

| ŧ                           |                        | 布局                           |               |                   | 2   | 8 |
|-----------------------------|------------------------|------------------------------|---------------|-------------------|-----|---|
| 请选择域                        | 域属性                    | 位置文字                         | 环绕 大小         |                   |     |   |
| 类别( <u>C</u> ):             | 样式名( <u>N</u> ):       | 水平                           |               |                   |     |   |
| 链接和引用                       | TOC 1<br>TOC 2         | <ul> <li>◎ 对齐方式()</li> </ul> | A) 居中         | ▼ 相对于( <u>R</u> ) | 外边距 |   |
| 域名(E):                      | TOC 标题                 | ◎ 书籍版式(                      | <u>B</u> ) 内部 | ▼ 相对于(F)          | 页边距 |   |
| AutoText<br>AutoTextList    | ▲ 「 <b>小型</b><br>「示题 1 | ● 绝对位置(                      | 2) 0 厘米       | <br>一 右侧(T)       | 右边距 |   |
| Hyperlink<br>IncludePicture | 标题 2 标题 3              | ◎ 相对位置(                      | R)            |                   | 右边距 |   |
| IncludeText                 | 标题 4 标题 5              | 垂直                           |               |                   |     |   |
| NoteRef                     | 标题 6                   | <ul> <li>对齐方式()</li> </ul>   | <u>3</u> ) 居中 | ▼ 相对于(E)          | 外边距 |   |
| PageKet<br>Quote            | 标题 8                   | ◎ 绝对位置(                      | 5) 0 厘米       | <br>于侧(W)         | 页面  |   |
| Ref                         | 标题 9<br>不明显参考          | ◎ 相对位置(                      | 25%           | ● 相对于(O)          | 页面  |   |

图 1.2.5

步骤 15: 在【页眉和页脚工具/设计】选项卡下【页眉和页脚】功能组中单击"页码"按钮,在下拉列表中选择"页边距/圆(右侧)";选中插入的页码图 形对象,单击【绘图工具/格式】选项卡下【大小】功能组右下角的对话框启动 器按钮,弹出"布局"对话框,切换到"位置"选项卡,将"水平/对齐方式"和 "垂直/对齐方式"均设置为"居中",将"相对于"均设置为"外边距",如图 1.2.5 右所示,单击"确定"按钮。

步骤 16: 单击【页眉和页脚工具/设计】选项卡下【关闭】功能组中的"关闭页眉和页脚"按钮。单击快速访问工具栏中的"保存"按钮,保存并关闭当前 文档。

## (2)【解题步骤】

步骤 1: 打开考生文件夹下的"Word 素材\_2. docx"文件, 单击【文件】选项卡下"另存为"命令,在右侧的页面中单击"浏览",弹出"另存为"对话框, 浏览并选择考生文件夹,将"文件名"修改为"Word2",单击"保存"按钮。

步骤 2: 单击【开始】选项卡下【段落】功能组中的"显示/隐藏编辑标记" 按钮使其处于显示状态。

步骤 3: 单击【开始】选项卡下【编辑】功能组中的"替换"按钮, 弹出"查 找和替换"对话框, 在"替换"选项卡下, 单击"更多"按钮, 展开全部功能区 域, 将光标置于"查找内容"文本框内, 单击下方的"特殊格式"按钮, 在弹出 的快捷菜单中选择"手动换行符", 将光标置于"替换为"文本框内, 单击下方 的"特殊格式"按钮, 在弹出的快捷菜单中选择"段落标记", 如图 1.2.6 左所 示, 单击"全部替换"按钮。替换结束后, 不关闭当前对话框。

| 查找和替换             | 查找和替换                      | 缩放(L):          | 自动              |
|-------------------|----------------------------|-----------------|-----------------|
|                   |                            | ◎ 文字水印(X)       |                 |
| 查找(D) 替换(P) 定位(G) | 查找(D) 替换(P) 定位(G)          | 语言(国家/地区)(L):   | 中文(中国)          |
|                   | <u> 奇地</u> 中空(N), <u> </u> | 文字(工):          | 公开              |
|                   |                            | 字体(F):          | 微软雅黑            |
| 选项: 区分全/半角        |                            | 字号( <u>S</u> ): | 自动              |
|                   |                            | 颜色( <u>C</u> ): |                 |
| 替换为([): ^p        | 督换为( <u>l</u> ): ^p        | 版式:             | ● 斜式(D) ○ 水平(H) |

#### 图 1.2.6

▼ ☑ 冲蚀(W)

▼ ▼ ▼ 半透明(E) 步骤 4:将"查找内容"文本框中内容删除,单击下方的"特殊格式"按钮, 在弹出的快捷菜单中选择"段落标记",操作两次,插入两个段落标记,如图 1.2.6 中所示,单击"全部替换"按钮(多单击几次"全部替换"按钮进行替换,直到 只剩1处无法替换为止)。操作完成后关闭当前对话框。

步骤 5: 双击文档首页页眉处,进入页眉编辑界面,将页眉处的内容删除, 然后单击【开始】选项卡下【字体】功能组中的"清除所有格式"按钮。单击【页 眉和页脚工具/设计】选项卡下【关闭】功能组中的"关闭页眉和页脚"按钮。

步骤 6: 单击【设计】选项卡下【页面背景】功能组中的"水印"按钮,在 下拉列表中选择"自定义水印",弹出"水印"对话框,选择"文字水印",将 "文字"设置为"公开",将"字体"设置为"微软雅黑",将"版式"设置为 "斜式",如图 1.2.6 右所示,单击"应用"按钮。

步骤 7:将"附件:"右侧的蓝色文本删除,单击【插入】选项卡下【插图】 功能组中的"图片"按钮,弹出"插入图片"对话框,浏览并选中考生文件夹下 的图片文件"button.gif",单击"插入"按钮。适当调整图形对象的大小。

## (3)【解题步骤】

步骤 1: 选中"button.gif"图片对象,单击【开始】选项卡下【链接】功能组中的"超链接"按钮,弹出"插入超链接"对话框,在"查找范围"中选择考生文件夹,在下方的列表框中选中"Word1.docx"文件,单击右上角的"屏幕提示"按钮,在弹出的"设置超链接屏幕提示"对话框中输入"单击打开附件",如下图所示。单击"确定"按钮,关闭对话框。

步骤 2: 打开考生文件夹中的"业务网点.xls"工作薄,在"地图"列中的 数字后添加文本"jpg",效果如图 1.2.7 左、中,备注缺少地图的记录保持默 认,不用添加,添加完保存并关闭文件。

| 电话       | 地图      | 备注 |
|----------|---------|----|
| 83085093 | 01.jpg  |    |
| 59059001 | 02.jpg  |    |
| 51829975 | 03.jpg  |    |
| 67642052 | 04. jpg |    |
| 52185901 | 05.jpg  |    |
| 83551992 | 06.jpg  |    |
| 59694326 | 07.jpg  |    |
| 82669097 | 08.jpg  |    |
| 63985820 | 09.jpg  |    |
| 68688628 | 10. jpg |    |

| 60345389 | 11. jpg |      |
|----------|---------|------|
| 69820199 |         | 缺少地图 |
| 69231044 | 13. jpg |      |
| 69523599 | 14. jpg |      |
| 69433725 | 15. jpg |      |
| 89985699 | 16. jpg |      |
| 69047748 |         | 缺少地图 |
| 69746190 | 18. jpg |      |
| 60685360 | 19. jpg |      |
| 69183649 | 20. jpg |      |
| 82332108 | 21. jpg |      |

| 先择表格       |    |           |
|------------|----|-----------|
| 名称         | 说明 | 修改时间      |
| ■ 业务网点信息\$ |    | 2/12/2019 |

## 图 1.2.7

步骤 3: 在文档"Word2. docx"中,单击【邮件】选项卡下【开始邮件合并】 功能组中的"选择收件人"按钮,在下拉列表中选择"使用现有列表",弹出"选 取数据源"对话框,浏览并选中考生文件夹下的"业务网点. xIsx"文件,单击 "打开"按钮,弹出"选择表格"对话框,如图 1.2.7 右所示,直接单击"确定" 按钮。

步骤 4: 选中文档正文首行蓝色文字"【插入单位名称】"将其删除,单击 【编写和插入域】功能组中的"插入合并域"下拉按钮,在下拉列表中选择"名称"。按照同样的方法将下方表格中的蓝色文字"【插入单位名称】、【插入联 系电话】、【插入地址】、【插入地图】"删除,然后插入相应的合并域。

步骤 5: 将表格中的"【插入地图】"蓝色文本删除,单击【插入】选项卡 下【文本】功能组中的"文档部件"按钮,在下拉列表中选择"域",弹出"域" 对话框,在"类别"中选择"链接和引用",在"域名"列表框中选择"Include Picture",在右侧的"文件名或 URL"文本框中输入"C: \考生文件夹"(这里 是指考生文件夹的路径地址,请根据实际的路径设置),如图 1.2.8 所示。最后 单击"确定"按钮,关闭对话框。

| 域                                                       |           |
|---------------------------------------------------------|-----------|
| 请选择域                                                    | 域属性       |
| 类别( <u>C</u> ):                                         | 文件名或 URL: |
| 链接和引用    ▼                                              | C:\考生文件夹  |
|                                                         |           |
| AutoText<br>AutoTextList<br>Hyperlink<br>IncludePicture |           |

图 1.2.8

步骤 6: 使用键盘上的 Alt+F9 键, 切换到域代码, 将光标置于双引号之内, 输入"\\", 然后单击【邮件】选项卡下【编写和插入域】功能组中的"插入合并域"下拉按钮, 在下拉列表中选择"地图", 完整的域代码如图 1.2.9 所示。

[ INCLUDEPICTURE · · "C:\\考生文件夹\\[ MERGEFIELD · 地图 · ]]" · · \\*·MERGEF

图 1.2.9

步骤 7: 使用键盘上的 Alt+F9 键切换域代码,然后选中图片框,使用键盘上的 F9 键(注意"笔记本电脑需要使用 Fn+F9 键")刷新显示图片。

步骤 8: 单击【开始邮件合并】功能组中的"编辑收件人列表"按钮,弹出 "邮件合并收件人"对话框,单击下方的"筛选"按钮,弹出"筛选和排序"对 话框,将"域"设置为"地图",将"比较关系"选择为"不等于",如图 1.2.81 所示,最后单击"确定"按钮,关闭所有对话框。

| 筛选和排序            |                  |   |        |       |
|------------------|------------------|---|--------|-------|
| 筛选记录( <u>F</u> ) | 排序记录( <u>O</u> ) |   |        |       |
| 域:               |                  |   | 比较关系:  | 比较对象: |
|                  | 地图               | • | 不等于  ▼ |       |

#### 图 1.2.10

步骤 9: 单击【完成】功能组中的"完成并合并"按钮,在下拉列表中选择 "编辑单个文档",弹出"合并到新文档对话框",直接单击"确定"按钮。将 新生成的文档以"通知"为文件名先保存到考生文件夹下,然后按"Ctrl + A" 快捷键全选文档中内容,再按 F9键进行刷新,关闭文档。

步骤 10: 保存并关闭 "Word2. docx" 文档。